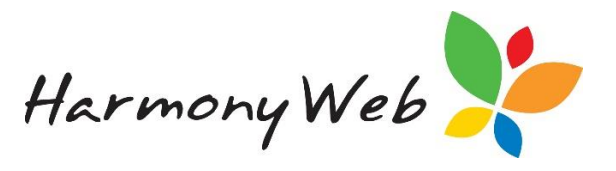

# **Educator Welcome Wizard**

Your service has started the transition to bring their educators online and have created a subscription for you to complete.

You will receive an email containing your login link and user credentials.

Note your username has a full stop between your first name and surname

The first time you login to Harmony Web for educators, there will be a welcome wizard displaying on your screen, there is **5 steps** for you to complete.

### Step 1 – Subscription

Your service has already created your subscription to Harmony Web so your only job here is to read over the details, terms and conditions then tick 'I Accept the online payments terms and conditions'.

| 🎾 Test Site                                                                                                    |                                                                                                 | Support 🗢 -         |
|----------------------------------------------------------------------------------------------------|-------------------------------------------------------------------------------------------------|---------------------|
| Home Educator First Login Wizard                                                                                                    |                                                                                                 |                     |
| FIRST LOGIN WIZARD                                                                                                    |                                                                                                 |                     |
| 1. Subscription $>$ 2. Set Up Direct Debit 🛩 $>$ 3. redPAY Online Payments $>$ 4. Invoice Settings $>$ 5. Guardian Balances                                                                                                    |                                                                                                 |                     |
| Step 1: Create Subscription                                                                                                    |                                                                                                 | << Previous Next >> |
| I Accept the subscription terms and conditions Click here for Terms & Conditions<br>Product Version                                                                                                    | Optional Features                                                                               |                     |
| Standard Version •                                                                                                    | <ul> <li>e-Signature (\$0.55 weekly)</li> <li>Program &amp; Practice (\$3.30 weekly)</li> </ul> |                     |
| Start Date (From Monday)                                                                                                    | Cashbook (\$2.75 weekly)                                                                        |                     |
| 31/12/2018                                                                                                    |                                                                                                 |                     |
| Note: If your start date is in the future, you will be able to login but will not be able to access any features until the start date stated above.<br>Your scheme has already setup your subscription, you just need to read and accept the terms and conditions to continue. |                                                                                                 |                     |

## Step 2: Set up Direct Debit

This Step you will skip past automatically for now as educators with pay the subscription fees via their service.

| FIRST LOGIN WIZARD                                                                                                  |
|----------------------------------------------------------------------------------------------------|
|                                                                                                    |
| 1. Subscription > 2. Set Up Direct Debit < > 3. redPAY Online Payments > 4. Invoice Settings > 5. Guardian Balances |
|                                                                                                    |

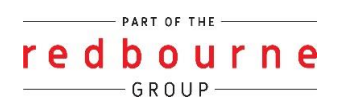

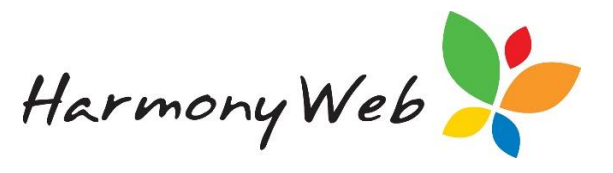

#### Step 3 – Redpay Online Payments

redPAY is an electronic payment processing service that is fully integrated into Harmony Web that facilitates Direct Debit payments from your parents.

redPAY operates in the background of Harmony, meaning you don't have to learn another system or deal with another supplier.

You create invoices as per usual and redPAY does the rest making this process convenient for Parent/Guardians, as they have the peace of mind knowing that they will always be up-to-date with their child care fees.

If you are wanting to go ahead with this process accept the **terms and conditions** and fill in the details below then click '**next'** button.

| IRST LOGIN WIZARD                                                                                                    |                                                                  |                                                                                               |
|----------------------------------------------------------------------------------------------------|------------------------------------------------------------------|-----------------------------------------------------------------------------------------------|
| 1. Subscription ✔ > 2. Set Up Direct Debit > 3. redPAY Online Payments > 4. Invoice Settings > 5. Guardian Ba             | alances                                                          |                                                                                               |
| Step 3: redPAY Online Payments                                                                                            |                                                                  | <pre>K Previous Next &gt;&gt;</pre>                                                           |
| I Accept the online payments terms and conditions Click here for Terms & Conditions                                       |                                                                  |                                                                                               |
| redPAY Settings                                                                                                    | Settlement Account Details This is your ba                       | nk account parent fees will be paid to                                                        |
| Name to Appear on Parents Bank Statements                                                                                 | Bank Name                                                        | Account Name                                                                                  |
| TestSite                                                                                                    |                                                                  |                                                                                               |
| 15 Characters Max. This will appear on parents bank<br>statements when they make online payments.                         | The name of the bank the account belongs to (I.e. CBA, WBC etc). | The Account Name as it appears on bank statements.                                            |
| Bank Account Transaction Fee Paid By Credit Card Surcharge Paid By                                                        | BSB                                                              | Account Number                                                                                |
| Parent/Guardian    Parent/Guardian                                                                                        |                                                                  |                                                                                               |
| Choose to pass the fee on to the parent or incur it yourself Choose to pass the fee on to the parent or incur it yourself | The BSB number of the account. Must be in NNN-NNN format         | The Account Number must only include numbers and no<br>spaces and be between 6 and 12 digits. |
| Credit Card Transaction Fee Paid By Dishonour Fee Paid By                                                                 |                                                                  |                                                                                               |
| Parent/Guardian   Parent/Guardian                                                                                         |                                                                  |                                                                                               |
| Choose to pass the fee on to the parent or incur it yourself Choose to pass the fee on to the parent or incur it yourself |                                                                  |                                                                                               |
| I do not want to configure online payments at this time.                                                                  |                                                                  |                                                                                               |

If you aren't wanting to go ahead with redPAY at this time you can click on the option 'I do not want to continue online payments at this time' then click 'next'.

| 1. Subscription ✓ > 2. Set Up Direct Debit > 3. redF                                            | PAY Online Payments $> 4$ . Invoice Settings $> 5$ . Guardian Ba | alances                                                          |                                                                                               |
|-------------------------------------------------------------------------------------------------|------------------------------------------------------------------|------------------------------------------------------------------|-----------------------------------------------------------------------------------------------|
| Step 3: redPAY Online Payments                                                                  |                                                                  |                                                                  | Previous Next >>                                                                              |
| I Accept the online payments terms and conditions C/                                            | ick here for Terms & Conditions                                  |                                                                  |                                                                                               |
| edPAY Settings                                                                                  |                                                                  | Settlement Account Details This is your bar                      | nk account parent fees will be paid to                                                        |
| lame to Appear on Parents Bank Statements                                                       |                                                                  | Bank Name                                                        | Account Name                                                                                  |
| TestSite                                                                                        |                                                                  |                                                                  |                                                                                               |
| 5 Characters Max. This will appear on parents bank<br>tatements when they make online payments. |                                                                  | The name of the bank the account belongs to (I.e. CBA, WBC etc). | The Account Name as it appears on bank statements.                                            |
| Bank Account Transaction Fee Paid By                                                            | Credit Card Surcharge Paid By                                    | BSB                                                              | Account Number                                                                                |
| Parent/Guardian *                                                                               | Parent/Guardian =                                                |                                                                  |                                                                                               |
| Choose to pass the fee on to the parent or incur it yourself                                    | Choose to pass the fee on to the parent or incur it yourself     | The BSB number of the account. Must be in NNN-NNN format         | The Account Number must only include numbers and no<br>spaces and be between 6 and 12 digits. |
| Credit Card Transaction Fee Paid By                                                             | Dishonour Fee Paid By                                            |                                                                  |                                                                                               |
| Parent/Guardian 🔻                                                                               | Parent/Guardian •                                                |                                                                  |                                                                                               |
| choose to pass the fee on to the parent or incur it yourself                                    | Choose to pass the fee on to the parent or incur it yourself     |                                                                  |                                                                                               |

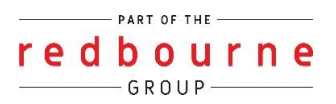

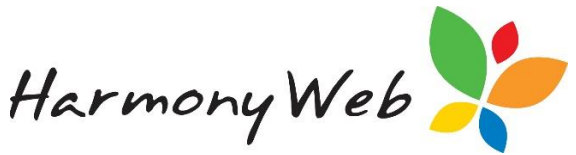

If you choose to opt out now but change your mind, it's ok – this feature can be activated at a later date from the 'My Profile' page.

| IRST LOGIN WIZARD                                                                                                    |                                     |
|----------------------------------------------------------------------------------------------------|-------------------------------------|
| 1. Subscription  V > 2. Set Up Direct Debit > 3. redPAY Online Payments > 4. Invoice Settings > 5. Guardian Balances                           |                                     |
| Step 3: redPAY Online Payments                                                                                                    | <pre>K Previous Next &gt;&gt;</pre> |
| I do not want to configure online payments at this time.                                                                                       |                                     |
| You have chosen to opt of of online payments for your parents. Note: This feature can be activated at a later date from the 'My Profile' page. |                                     |
|                                                                                                    |                                     |
|                                                                                                    |                                     |

## Step 4 – Invoice Settings

Before you can create your invoices, you must activate invoicing to allow the invoice menu options to appear in the account's menu. Through the Welcome wizard this feature will allow you to schedule the creation of invoices.

Scheduled invoicing can either run in advance or in arrears, weekly or fortnightly and any specific day you choose.

| 1. Subscription < > 2. Set Up Direct Debit                                                                                                    | > 3. redPA  | ✓ Online Payments ✓ > 4. Invoice Settings > 5. Guardian B               | alances                   |                           |                           |                           |                           |                           |
|----------------------------------------------------------------------------------------------------|-------------|-------------------------------------------------------------------------|---------------------------|---------------------------|---------------------------|---------------------------|---------------------------|---------------------------|
| Step 4: Invoice Settings                                                                                                    |             |                                                                         |                           |                           |                           |                           | <                         | Previous Next >           |
| Commence Week Ending (Sunday)                                                                                                    |             | Invoicing Type                                                          |                           |                           | Invoice Time Shee         | ets from 06/01/2019       |                           |                           |
| 06/01/2019                                                                                                    |             | <ul> <li>Unscheduled          <ul> <li>Scheduled</li> </ul> </li> </ul> | Mon                       | Mon                       | Mon                       | Mon                       | Mon                       | Mon                       |
| Silling Method                                                                                                    |             | R Automatically Email Invoices                                          | Tue                       | Tue                       | Tue                       | Tue                       | Tue                       | Tue                       |
| In Arrears                                                                                                    | Ŧ           | Automatically Email Invoices                                            | Wed                       | Wed                       | Wed                       | Wed                       | Wed                       | Wed                       |
| 1 Week                                                                                                    |             | Occurs on a                                                             | Thu                       | Thu                       | Thu                       | Thu                       | Thu                       | Thu                       |
| Tweek                                                                                                    | •           | Monday                                                                  | Fri                       | Ed                        | Fri                       | Fri                       | Ed                        | Fri                       |
| Auto Invoicing will be performed when:<br>Auto Invoicing will run for time sheets from (and including) week ending 06/01/2019 and will invoice in arrears.<br>Auto invoicing if energy and supplies a function of the provide provide provide provide and the second statement of the provide provide prov |             | Sat                                                                     | Sat                       | Sat                       | Sat                       | Sat                       | Sat                       |                           |
| advance.                                                                                                    | monday. The | n duo involding fundi k win processi i week in                          | Sun                       | Sun                       | Sun                       | Sun                       | Sun                       | Sun                       |
|                                                                                                    |             |                                                                         | Week Ending<br>30/12/2018 | Week Ending<br>06/01/2019 | Week Ending<br>13/01/2019 | Week Ending<br>20/01/2019 | Week Ending<br>27/01/2019 | Week Ending<br>03/02/2019 |

The **Unscheduled** option will only be performed when the timesheet has been processed and queried by CCS.

| PAY Online Payments 🗸 > 4. Invoice Settings > 5. Guardian | Balances                                                                                  |                                                                                     |
|-----------------------------------------------------------|-------------------------------------------------------------------------------------------|-------------------------------------------------------------------------------------|
|                                                           |                                                                                           | K Previous Next 3                                                                   |
| Invoicing Type                                            |                                                                                           |                                                                                     |
| Inscheduled Scheduled                                     |                                                                                           |                                                                                     |
| ~ 👌                                                       |                                                                                           |                                                                                     |
|                                                           |                                                                                           |                                                                                     |
| nvoice created via the Auto Invoicing will be             |                                                                                           |                                                                                     |
|                                                           | Invoicing Type<br>Unscheduled Scheduled<br>Invoice created via the Auto Invoicing will be | Invoicing Type Unscheduled Scheduled Invoice created via the Auto Invoicing will be |

Note: The 'commence invoicing Week end' date is important because timesheet invoices will be created starting from this date and not prior.

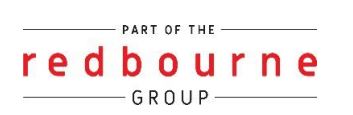

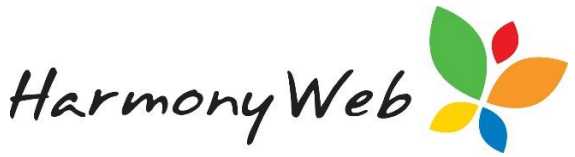

Invoicing settings can be changed through the accounts menu after you have completed your welcome wizard.

## Step 5 – Guardian Balance

We strongly recommend that you enter the current balance of monies owed to you by the parents.

| RST LOGIN W                                                                                                    | /IZARD                                                                                                    |                                                                                                    |                                                                                                    |                  |
|----------------------------------------------------------------------------------------------------|----------------------------------------------------------------------------------------------------|----------------------------------------------------------------------------------------------------|----------------------------------------------------------------------------------------------------|------------------|
| 1. Subscription 🗸 > 3                                                                                                    | 2. Set Up Direct Debit > 3. redPAY Onlin                                                                                                    | e Payments ✔ > 4. Invoice Settings ✔ > 5                                                                                                    | 5. Guardian Balances                                                                                                    |                  |
| Step 5: Guardian E                                                                                                    | Balances                                                                                                    |                                                                                                    |                                                                                                    | K Previous Finis |
| Setting Guardian Bal<br>If the guardian owes y<br>If the guardian does n<br>'Balance as at Week E<br>double charging paren | ances:<br>ou money, i.e. they are <b>not</b> in credit, then<br>ot <b>owe</b> you money, i.e. they <b>are</b> in credit<br>inding' should be set to the week ending t<br>its if you have already been charging then | enter a value in the 'Money Parent Owes Me'<br>or their balance is \$0.00, then enter 0.00 or a<br>he guardian has aleady paid up until. The syst<br>n outside of the system. | column.<br>more in the 'Money I Owe The Parent' column.<br>tem will also not invoice guardians before this date to prevent |                  |
| Guardian Name                                                                                                    | Money Parent Owes Me                                                                                                    | Money I Owe The Parent                                                                                                    | Balance as at Week Ending                                                                                                  |                  |
| Carmady Caddy                                                                                                    | \$                                                                                                    | \$ 0                                                                                                    |                                                                                                    |                  |
| Deborah Bell                                                                                                    | \$                                                                                                    | \$ 0                                                                                                    |                                                                                                    |                  |
| Enzo Jones                                                                                                    | \$                                                                                                    | \$ 0                                                                                                    |                                                                                                    |                  |
| Juliette Hobbs                                                                                                    | \$                                                                                                    | \$ 0                                                                                                    |                                                                                                    |                  |
| Linda Johnson                                                                                                    | \$                                                                                                    | \$ 0                                                                                                    |                                                                                                    |                  |
| Reagan Stone                                                                                                    | \$                                                                                                    | \$ 0                                                                                                    |                                                                                                    |                  |
| White Green                                                                                                    | \$                                                                                                    | \$ 0                                                                                                    |                                                                                                    |                  |

- If the parent does owe you money enter the value in 'Money Parent Owes Me' column.
- If the parent does not owe you and are in credit or are in \$0 balance enter the value in the '**Money I Owe Parent'** column.
- 'Balance as at Week Ending' will be the date the parent has paid up until so that the system will not invoice the parent prior to this date.

Once the balances have been entered in you will now be able to click finish.

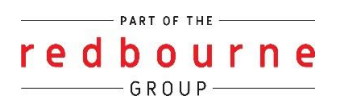